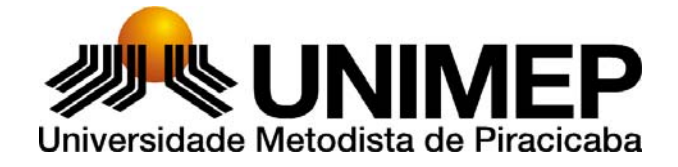

# UNIVERSIDADE METODISTA DE PIRACICABA

# LABORATÓRIO DE SISTEMAS COMPUTACIONAIS PARA PROJETO E MANUFATURA (SCPM)

MANUAL DE OPERAÇÃO BÁSICA

# **DISCOVERY 760 – COMANDO SIEMENS 810D**

MSc. Eng. André Luís Helleno

Santa Bárbara d'Oeste, Março 2003

### 1 INTRODUÇÃO

Este manual tem como objetivo, orientar os usuários quanto às noções básicas de operação do Centro de Usinagem Discovery 760, equipado com o comando numérico SIEMENS 810D.

Através deste manual, os usuários terão condições de preparar a máquina para executar a usinagem de um determinado Programa NC.

# POMI Bridgeborry Discovery 760

### 2 CENTRO DE USINAGEM DISCOVERY 760

### 2.1 Especificações técnicas

| Cabeçote Vertical           |                 |  |
|-----------------------------|-----------------|--|
| Cone da árvore              | ISO 40          |  |
| Faixa de Velocidade         | 10 à 10000 rpm  |  |
| Avanços                     |                 |  |
| Avanço rápido (Eixos X/Y)   | 25.000 mm/min   |  |
| Avanço rápido (Eixo Z)      | 20.000 mm/min   |  |
| Avanço Programável          | 1 à 5000 mm/min |  |
| Cursos                      |                 |  |
| Curso Longitudinal (Eixo X) | 762 mm          |  |
| Curso Transversal (Eixo Y)  | 406             |  |
| Curso Vertical (Eixo Z)     | 508             |  |
| Mesa                        |                 |  |
| Superfície da Mesa          | 915X360 mm      |  |
| Peso admissível             | 900 Kg          |  |

| Trocador Automático de Ferramenta                                  |                |  |
|--------------------------------------------------------------------|----------------|--|
| Capacidade de ferramenta                                           | 22             |  |
| Diâmetro máximo de ferramenta                                      | 80 mm          |  |
| Diâmetro máximo de ferramenta com<br>alojamentos adjacentes vazios | 160 mm         |  |
| Comprimento máximo da ferramenta                                   | 254 mm         |  |
| Peso máximo da ferramenta                                          | 6 Kg           |  |
| Peso máximo admissível no magazine                                 | 68 Kg          |  |
| Tempo de troca de ferramenta                                       | 5,5 s          |  |
| Potência instalada                                                 |                |  |
| Motor Principal CA (regime 30 min)                                 | 9/12,5 Kw/cv   |  |
| Potência total instalada                                           | 15 Kva         |  |
| Dimensões e Pesos                                                  |                |  |
| Altura                                                             | 2630 mm        |  |
| Área Ocupada                                                       | 2490 X 2245 mm |  |
| Peso líquido                                                       | 3500 kg        |  |

## 2.2 Curva de Potência do Cabeçote

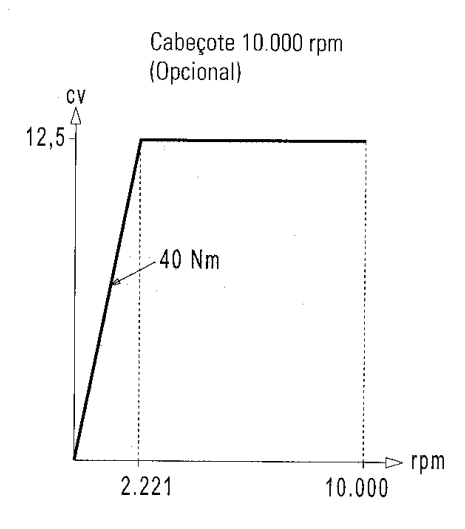

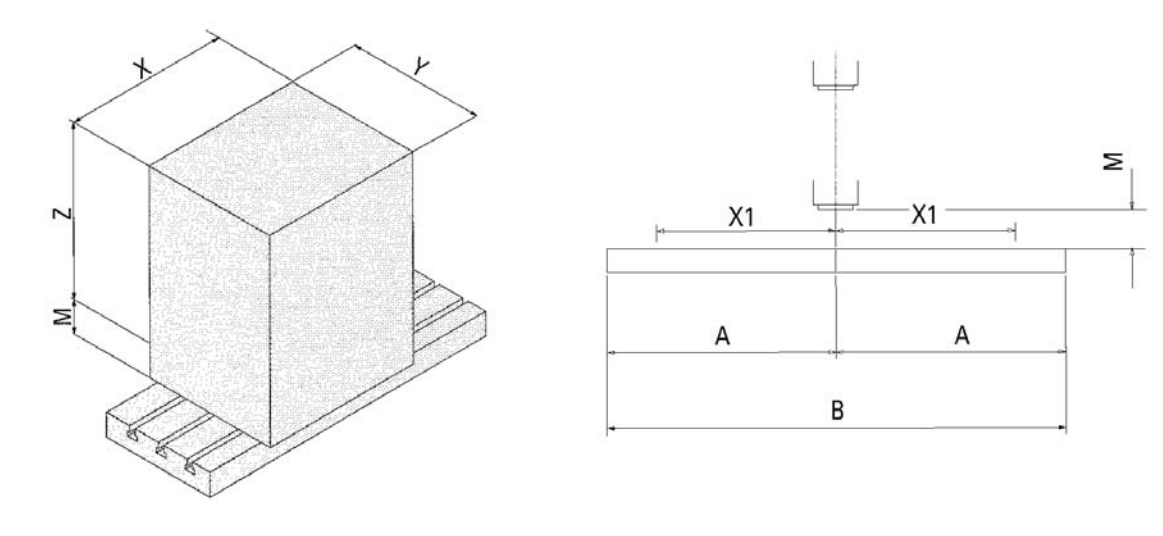

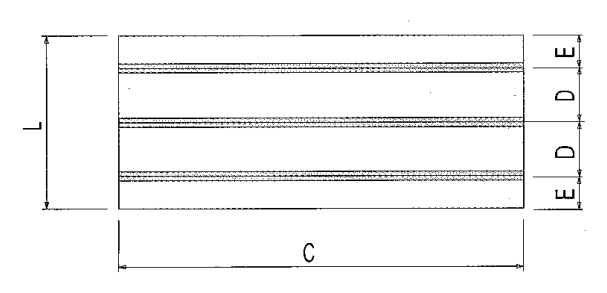

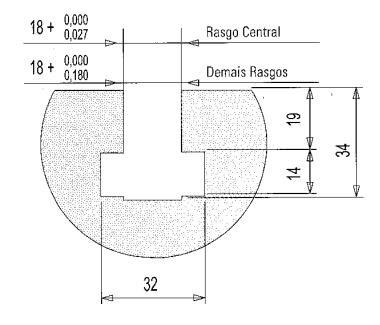

| x  | 762 mm   |
|----|----------|
| Y  | 406 mm   |
| Z  | 508 mm   |
| М  | 125 mm   |
| X1 | 381 mm   |
| Α  | 457,5 mm |
| В  | 915 mm   |
| С  | 915 mm   |
| L  | 360 mm   |
| D  | 112 mm   |
| E  | 68 mm    |

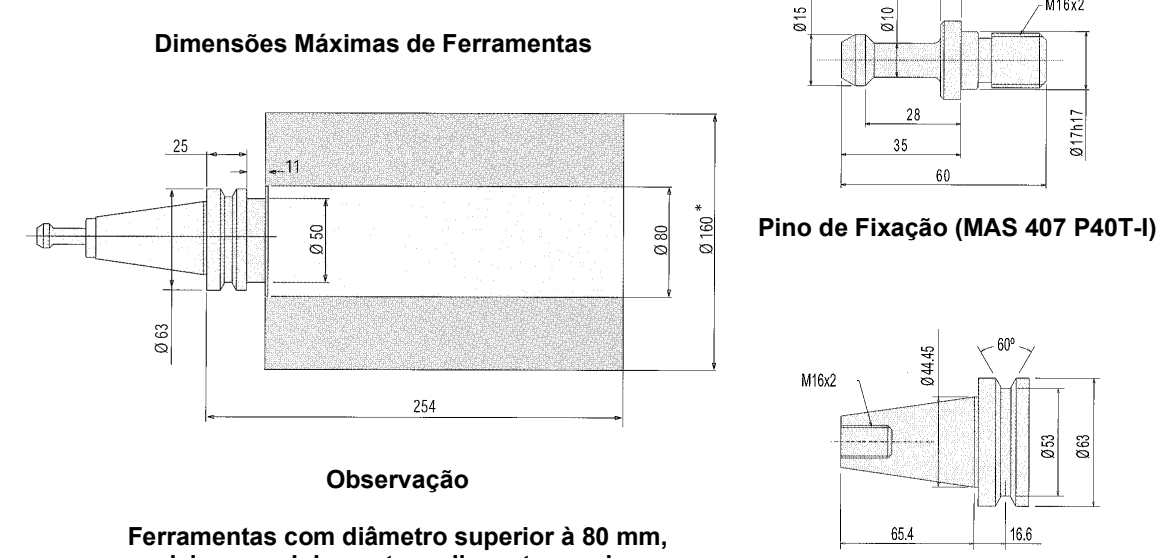

Mandril (MAS 403 BT40)

M16x2

Ø17h17

Ø53 263

# deixar os alojamentos adjacentes vazios

### 3 Painel de Comando

Como pode ser observado na figura a seguir, o painel de comando SIEMENS 810 D é composto por 3 módulos de operação:

Módulo de Visualização: É responsável pela interface visual entre o operador e a máquina CNC. As teclas não apresentam funções específicas, pois variam conforme a página exibida.

Módulo de Digitação: É responsável pela interface escrita entre o operador e a máquina.

Módulo de Operação: Este módulo apresenta as teclas que possuem funções de operação na máquina CNC.

### 4 Procedimentos de Operação

FLUXOGRAMA DE OPERAÇÃO PARA PROGRAMA NC ELABORADO MANUALMENTE

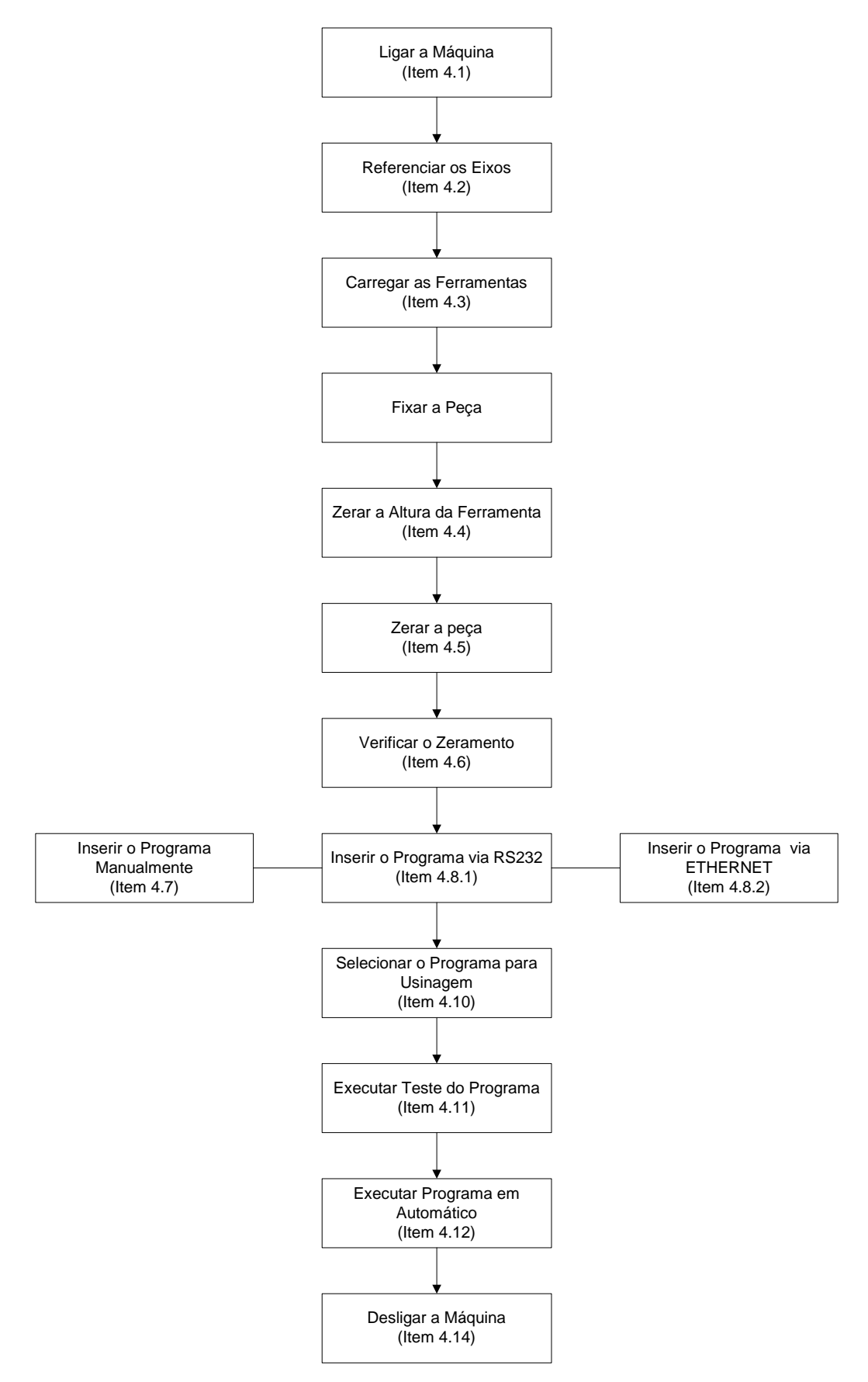

### FLUXOGRAMA DE OPERAÇÃO PARA PROGRAMA NC ELABORADO VIA CAM

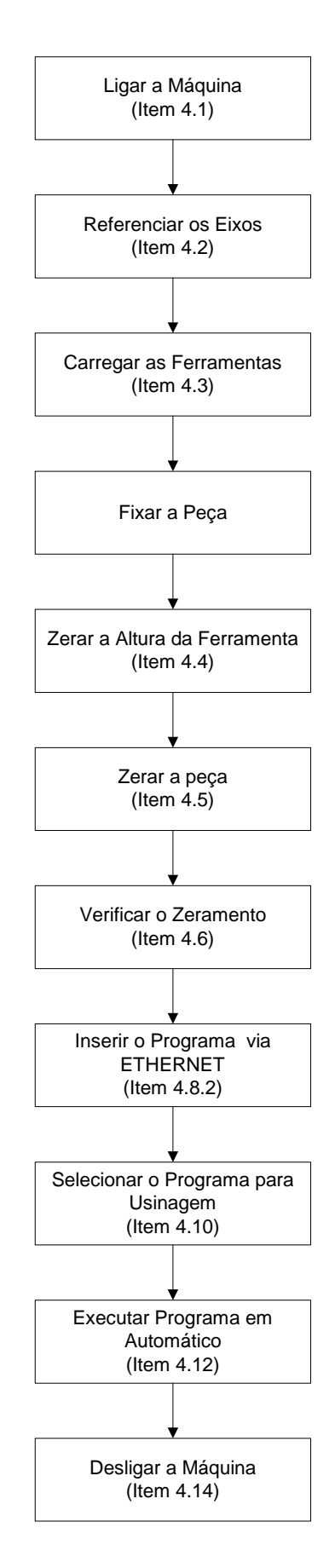

### 4.1 Ligar a máquina

- Ligar o sistema Pneumático;
- Ligar a Chave Geral;
- Acionar uma tecla qualquer, após o comando solicitar
- Esperar aparecer à tela inicial do comando
- Desativar o Botão de Emergência, no módulo de operação;
- Acionar as seguintes teclas verdes no módulo de operação:
  - LIGAR CNC;
  - FEED START (Liberação dos Eixos);
  - SPINDLE RIGHT (Liberação do cabeçote);
- Acionar a tecla **RESET** no módulo de operação.

### 4.2 Referenciar a máquina

Automaticamente ao ser ligada a máquina, o comando irá ativar uma rotina de referênciamento. A ativação desta rotina pode ser observada através de luzes verdes ligadas sobre as teclas **JOG** e **REF. POINT** no módulo de operação.

• Acionar a tecla CYCLE START no módulo de operação;

Os eixos serão referenciados individualmente, na seguinte ordem: Z, Y, X e W (opcional)

Caso o operador queira fazer o referênciamento dos eixos em outro momento , ou se a rotina de referênciamento não estiver ativa, proceder da seguinte forma:

- Acionar a tecla **JOG** no módulo de comando;
- Acionar a tecla REF. POINT no módulo de comando;
- Acionar a tecla CYCLE START no módulo de comando.

### 4.3 Noções de Operação Manual

### 4.3.1 Movimentar os Eixos através de JOG contínuo

- Acionar a tecla MACHINE no módulo de visualização;
- Acionar a tecla **JOG** no módulo de comando;
- Selecionar o eixo desejado X, Y, Z, SPIN, W (opcional);

- Manter pressionada a tecla + ou para dar o sentido do movimento;
- Para ter um movimento mais rápido pressionar simultaneamente a tecla ao lado (RAPID);

### 4.3.2 Movimentar os Eixos através da Manivela

- Acionar a tecla MACHINE no módulo de visualização;
- Acionar a tecla **JOG** no módulo de comando;
- Selecionar o eixo desejado X, Y, Z, SPIN, W (opcional);
- Selecionar o avanço desejado através das teclas [1], [10], [100] e [1000] no módulo de comando;
- Executar o movimento dos eixos através da manivela, observando o sentido (+/-);

### 4.3.3 Operar o comando Via MDA

A função MDA permite ao usuário comandar a máquina CNC através de códigos de programação e operação. Dentre das operações possíveis estão: trocar a ferramenta, ligar o cabeçote a uma determinada rotação, abrir a porta automática, etc.

Para utilizar a função MDA, proceder da seguinte forma:

- Acionar a tecla MACHINE no módulo de visualização;
- Acionar a tecla MDA no módulo de comando;
- Acionar a tecla **RESET** no módulo de comando;
- Acionar a tecla **APAGAR BUFFER MDA** no módulo de visualização;
- Digitar os comando desejados;

Exemplo: Troca de ferramenta

Digitar:T01 (tecla INPUT)

M6 (tecla INPUT)

Exemplo: Ligar o Cabeçote

Digitar:S1000 M3 (tecla INPUT)

• Acionar a tecla CYCLE START no módulo de comando;

### 4.3.4 Carregar as ferramentas no Magazine

Através da Função MDA, chamar a posição do magazine a ser colocada a ferramenta.

Por exemplo: T01 (tecla INPUT)

M6 (tecla INPUT)

- Inserir a ferramenta no cabeçote, através do botão SOLTAR FERRAMENTA, localizado no cabeçote da máquina.
- Através da Função MDA, chamar a posição do magazine a ser colocada à outra ferramenta.

Por exemplo: T02 (tecla INPUT)

M6 (tecla **INPUT**)

- Inserir a ferramenta no cabeçote, através do botão SOLTAR FERRAMENTA, localizado no cabeçote da máquina.
- Repetir este procedimento para as demais ferramentas.

Caso queira somente guardar uma ferramenta, chamar a ferramenta T0, através da função MDA.

### 4.4 Zerar a Altura da Ferramenta

Em decorrência da grande variação do comprimento da ferramenta, resultante da montagem da ferramenta em seu suporte (mandril), deve-se fornecer para o comando numérico o valor de altura para cada ferramenta.

Para isto, devemos proceder da seguinte forma:

- Carregar a ferramenta através da função MDA;
- Encostar a ferramenta na face da peça (Posição Z0), através do movimento manual;
- Acionar a tecla **MENU SELECT** no módulo de visualização;
- Acionar a tecla **PARÂMETROS** no módulo de visualização;
- Acionar a tecla **CORREÇÃO DE FERRAMENTA** no módulo de visualização;
- Ativar a ferramenta desejada através das teclas N° T +/-, no módulo de visualização;

- Posicionar o cursor no campo COMPRIM.1, da coluna GEOMETRIA
- Acionar a tecla ANALISAR CORREÇÃO no módulo de visualização;
- Selecionar o Eixo Z, através da tecla **SELECT** no módulo de digitação
- Verificar se o campo VALOR DE REFERÊNCIA esta zero;
- Acionar a tecla **OK**, no módulo de visualização;
- Posicionar o cursor no campo raio;
- Digitar o valor do raio a ferramenta
- Acionar a tecla INPUT, no módulo de digitação;

Recuar a ferramenta através do seguinte procedimento:

- Acionar a tecla **JOG** no módulo de comando;
- Selecionar o eixo Z;
- Manter pressionada a tecla +, até a ferramenta se afastar da peça;

### 4.5 Zerar a Peça

Como a peça esta fixada em uma posição aleatório da mesa da máquina, deve-se fornecer para o comando numérico o valor de localização da peça nos Eixos X e Y.

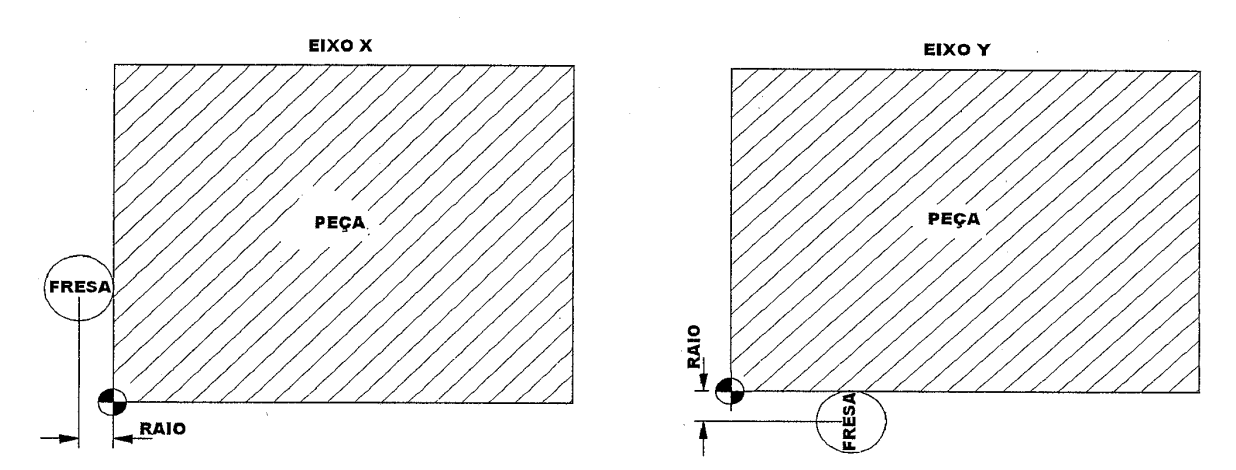

Para isto, devemos proceder da seguinte forma:

- Carregar uma ferramenta através da função MDA, cujo raio seja conhecido;
- Encostar a ferramenta em uma das laterais da peça através do movimento manual, conforme ilustrado na figura acima;
- Acionar a tecla **MENU SELECT** no módulo de visualização;
- Acionar a tecla PARÂMETROS no módulo de visualização;

- Acionar a tecla **DESLOCAMENTO DO ZERO** no módulo de visualização;
- Ativar o corretor desejado (G54 à G57), através das teclas DESL. ZERO +/-,
- Posicionar o cursor no Eixo desejado (X ou Y);
- Acionar a tecla ACEITA POSIÇÃO no módulo de visualização;
- Acionar a tecla =, no módulo de digitação;
- Digitar: "+";
- Digitar o raio da Ferramenta;
- Acionar a tecla INPUT no módulo de digitação (2X);
- Acionar a tecla ARMAZENAR no módulo de visualização;

Repetir este procedimento para o outro Eixo

Verificar se o Campo Z esta com valor de zero, pois caso não esteja, proceder da seguinte forma:

- Posicionar o cursor no campo Z;
- Digitar 0
- Acionar a tecla **INPUT** no módulo de digitação;
- Acionar a tecla ARMAZENAR no módulo de visualização;

### 4.6 Verificação do Zeramento

Após o Zeramento das ferramentas e da peça é extremamente importante a verificação deste zeramento.

Para isto, proceder da seguinte forma:

- Através da função MDA, digitar os seguintes comandos:
  - T01 (número da ferramenta zerada)
  - M6
  - G54 D1(Parâmetro de zeramento utilizado)
  - G1 X0 Y0 F2000
  - Z10
- Fechar a seletor de avanço
- Acionar a tecla CYCLE START no módulo de comando;

- Abrir aos poucos o seletor de avanço e observar o posicionamento da ferramenta através do movimento real da mesma e do campo Percurso Restante no módulo de visualização.
- Este programa levará o centro da ferramenta na posição zero nos Eixo X e Y e a face da ferramenta a uma distância de 10mm da face da peça.
- Se a ferramenta não for para esta posição, refazer o zeramento da ferramenta ou da peça, conforme o erro encontrado.

Este procedimento deve ser executado para todas as ferramentas zeradas, que serão utilizadas pelo programa NC.

### 4.7 Noções Básicas de Edição manual de programas

### 4.7.1 Inserir Programa manualmente

- Acionar a tecla **MENU SELECT** no módulo de visualização;
- Acionar a tecla **PROGRAMA** no módulo de visualização;
- Acionar a tecla **PROGRAMAS DE PEÇAS** no módulo de visualização;
- Acionar a tecla **NOVO** no módulo de visualização;
- Inserir o nome do Programa;
- Acionar a tecla **OK** no módulo de visualização;
- Digitar o Programa;
- Acionar a tecla **FECHAR EDITOR** no final da digitação;

### 4.7.2 Alterar dados no Programa

- Acionar a tecla **MENU SELECT** no módulo de visualização;
- Acionar a tecla **PROGRAMA** no módulo de visualização;
- Acionar a tecla **PROGRAMAS DE PEÇAS** no módulo de visualização;
- Posicionar o cursor no programa desejado;
- Acionar a tecla **INPUT** no módulo de digitação;
- Alterar as informações desejadas;
- Acionar a tecla **FECHAR EDITOR** no final da digitação;

### 4.7.3 Renomear um programa

- Acionar a tecla **MENU SELECT** no módulo de visualização;
- Acionar a tecla **PROGRAMA** no módulo de visualização;
- Acionar a tecla **PROGRAMAS DE PEÇAS** no módulo de visualização;
- Posicionar o cursor no programa desejado;
- Acionar a tecla ADMISTR. PROGRAMAS no módulo de visualização;
- Acionar a tecla **REDENOMINAR** no módulo de visualização;
- Digitar o novo nome
- Acionar a tecla **OK** no módulo de visualização;

### 4.7.4 Apagar um programa

- Acionar a tecla MENU SELECT no módulo de visualização;
- Acionar a tecla **PROGRAMA** no módulo de visualização;
- Acionar a tecla **PROGRAMAS DE PEÇAS** no módulo de visualização;
- Posicionar o cursor no programa desejado;
- Acionar a tecla ADMISTR. PROGRAMAS no módulo de visualização;
- Acionar a tecla **APAGAR** no módulo de visualização;
- Acionar a tecla **SIM** no módulo de visualização para confirmar;

### 4.7.5 Copiar um programa completo

- Acionar a tecla **MENU SELECT** no módulo de visualização;
- Acionar a tecla **PROGRAMA** no módulo de visualização;
- Acionar a tecla **PROGRAMAS DE PEÇAS** no módulo de visualização;
- Posicionar o cursor no programa desejado;
- Acionar a tecla ADMISTR. PROGRAMAS no módulo de visualização;
- Acionar a tecla **COPIAR** no módulo de visualização;
- Acionar a tecla **INSERIR** no módulo de visualização;
- Digitar o novo nome;
- Acionar a tecla **OK** no módulo de visualização;

### 4.7.6 Copiar uma parte do programa

- Acionar a tecla **MENU SELECT** no módulo de visualização;
- Acionar a tecla **PROGRAMA** no módulo de visualização;
- Acionar a tecla **PROGRAMAS DE PEÇAS** no módulo de visualização
- Posicionar o cursor no programa desejado;
- Acionar a tecla INPUT no módulo de digitação;
- Posicionar o cursor no bloco de início da cópia
- Acionar a tecla SELECIONAR BLOCO no módulo de digitação;
- Posicionar o cursor no bloco de finalização da cópia;
- Acionar a tecla COPIAR BLOCO no módulo de visualização;
- Posicionar o cursor onde deseja ser inserido o texto copiado;
- Acionar a tecla **INSERIR BLOCO** no módulo de visualização;
- Acionar a tecla **FECHAR EDITOR** no módulo de visualização;

### 4.8 Transferência de Programas para a máquina

Ao invés de inserir o programa manualmente na máquina, o usuário poderá gerar este programa externamente via algum editor de texto ou sistema CAM e executar a transferência deste programa para a máquina. Esta transmissão pode ser realizada por diferentes interfaces de comunicação utilizadas pelos CNC, tais como: disquete; cartões de memória; cabo RS 232 e por rede Ethernet.

A seguir temos os procedimentos da transferência de programas para a máquina via RS 232 e via ethernet.

### 4.8.1 Transferência de programas via RS232

Através desta interface o CNC é conectado a um computador através de suas portas seriais, com o auxílio de um cabo serial padrão RS232, proporcionado assim ao CNC a possibilidade de salvar e carregar os programas NC, conforme ilustrado na figura a seguir.

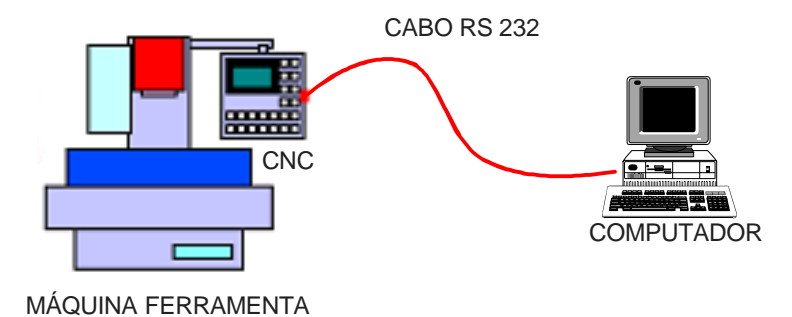

### 4.8.1.1 Especificação dos equipamentos para comunicação serial

Computador: O microcomputador ou periférico externo, com o qual fará a comunicação de dados, deverá possuir uma porta serial do tipo DB9 ou DB25 livre.

Cabo de Comunicação: O cabo para a conexão da máquina e o computador deve obedecer à configuração da figura a seguir.

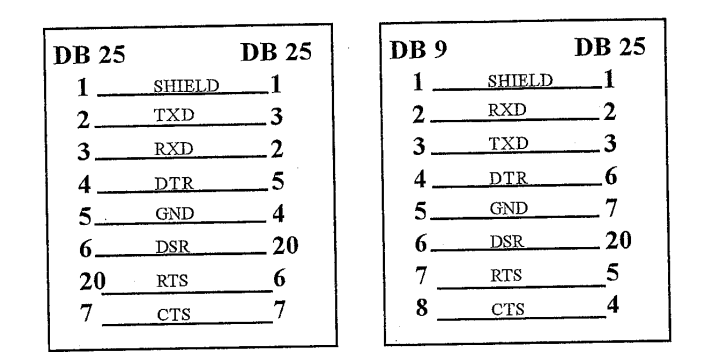

### 4.8.1.2 Configuração dos parâmetros de comunicação

- Acionar a tecla MENU SELECT no módulo de visualização;
- Acionar a tecla **SERVIÇOS** no módulo de visualização;
- Acionar a tecla INTERFACE no módulo de visualização;
- Configurar os parâmetros de transmissão de dados de acordo com o desejado, observando a igualdade entre os parÂmetros da máquina e do computador;
- Acionar a tecla **OK** no módulo de visualização;

### 4.8.1.3 Transmissão de dados

- Preparar o computador ou periférico externo para receber os dados
- Acionar a tecla MENU SELECT no módulo de visualização;
- Acionar a tecla SERVIÇOS no módulo de visualização;
- Acionar a tecla SAÍDA DE DADOS no módulo de visualização;

- Posicionar no programa desejado;
- Acionar a tecla V24 no módulo de visualização;

### 4.8.1.4 Recepção de dados

- Acionar a tecla **MENU SELECT** no módulo de visualização;
- Acionar a tecla SERVIÇOS no módulo de visualização;
- Acionar a tecla ENTRADA DE DADOS no módulo de visualização;
- Acionar a tecla V24 no módulo de visualização;
- Através do computador, enviar os dados

O programa a ser enviado para o comando numérico deve possuir nas duas primeiras linhas, um cabeçalho que indica para o comando numérico, o destino de armazenamento do programa.

Este cabeçalho segue a seguinte configuração:

### %\_N\_(nome do programa)\_MPF

### ;**\$PATH=/\_N\_MPF\_DIR**

### 4.8.2 Transferência de programas via Ethernet

Os CNC modernos oferecem além da interface RS-232, a possibilidade da utilização de placas Ethernet para a interface de comunicação de dados. Neste caso o CNC estará conectado diretamente a uma rede de computadores permitindo além de uma melhor integração CAD/CAM/CNC, velocidades de transmissão de dados na ordem de 100 vezes maiores que a interface RS 232. A figura a seguir ilustra um esquema de transmissão de dados utilizando uma interface Ethernet.

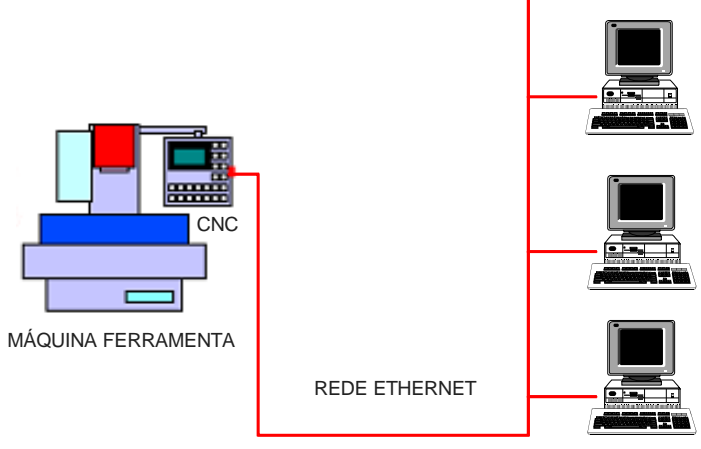

COMPUTADORES

Neste tipo de transferência de dados, o comando numérico será visualizado no ambiente de rede como uma pasta de trabalho, através da qual o usuário poderá copiar, apagar ou mover um arquivo, da mesma forma que ocorre com o Windows Explorer.

Para acessar a pasta de trabalho do comando numérico, proceder da seguinte forma:

- No ambiente Windows acessar o caminho START/RUN ou INICIAR/EXECUTAR;
- Digitar o endereço do computador no ambiente de rede, no nosso caso, //Discovery;
- Acessar a pasta de trabalho da máquina;
- Digitar a senha de acesso;
- Manipular os arquivo como se fosse uma pasta de trabalho do windows explorer.

Para que o usuário tenha acesso à pasta de trabalho do comando numérico, deste deve estar ligado.

### 4.9 Selecionar um programa para a usinagem a partir da memória do CNC

- Acionar a tecla AUTO no módulo de operação;
- Acionar a tecla **MENU SELECT** no módulo de visualização;
- Acionar a tecla **PROGRAMAS** no módulo de visualização;
- Acionar a tecla PROGRAMAS DE PEÇAS no módulo de visualização;
- Posicionar o cursor no programa desejado;
- Acionar a tecla CHAMADA no módulo de digitação;
- Verificar se o nome do programa selecionado esta ativo na parte superior direita do módulo de visualização;

### 4.10 Selecionar um programa para a usinagem a partir do disco rígido

- Acionar a tecla AUTO no módulo de operação;
- Acionar a tecla MACHINE no módulo de visualização;
- Acionar a tecla VI CONJ DE PROGR. no módulo de visualização;
- Acionar a tecla PEÇAS A TRABALHAR no módulo de visualização;
- Acessar a pasta **REDE\_ETHERNET**;
- Posicionar no programa desejado;
- Acionar a tecla EXECUTAR DO DISCO RÍGIDO no módulo de visualização;
- Verificar o aparecimento da palavra **EXT** na coluna CARREGADO;

Os programas marcados com um X na coluna CARREGADO não podem ser selecionados a partir do disco rígido. Para remover esta marca, selecionar a tecla **DESCARREG**., no módulo de visualização.

### 4.11 Executar teste de programa

No comando numérico existem várias formas de teste de programas, objetivando sempre a verificação do programa NC antes da usinagem.

A seguir são descritos os procedimentos de algumas formas de teste de programa no comando SIEMENS 810D.

### 4.11.1 Teste de programa rápido

- Selecionar o programa a ser testado;
- Acionar a tecla MACHINE no módulo de visualização;
- Acionar a tecla AUTO no módulo de operação;
- Acionar a tecla **PESQUISA DE BLOCO** no módulo de visualização;
- Acionar a tecla INDICADOR DE PESQUISA no módulo de visualização;
- Selecionar o número 3, através da tecla **SELECT** no módulo de digitação;
- Acionar a tecla **SETA PARA À DIREITA**, no módulo de digitação;
- Digitar M30;
- Acionar INPUT no módulo de digitação;
- Acionar CÁLCULO DO CONTORNO no módulo de visualização;

Este teste faz apenas uma leitura do programa, verificando sua lógica e ortografia.

### 4.11.2 Teste de programa com avanço rápido

- Selecionar o programa a ser testado;
- Acionar a tecla MACHINE no módulo de visualização;
- Acionar a tecla AUTO no módulo de operação;
- Acionar a tecla INFLUÊNCIA DE PROGRAMA no módulo de visualização;
- Posicionar o cursor no campo DRY AVANÇO MARCHA;
- Acionar a tecla **SELECT** no módulo de digitação;
- Acionar a tecla "^" (tecla acima da tecla MACHINE) no módulo de visualização;
- Acionar a tecla CYCLE START no módulo de operação;

Este teste executa a usinagem da peça com avanço rápido, ou seja haverá movimento e troca de ferramenta, com isso tem –se as seguintes restrições:

- Fazer este teste sem as ferramentas ou;
- Fazer este teste sem a peça ou;
- No campo Z do parâmetro G54, adicionar um valor positivo, que seja maior que a profundidade a ser usinada. Neste caso, o teste poderá ser executado com as ferramentas e a peças, pois a usinagem ocorrerá acima da peça.

Com é um teste para verificar se o programa esta correta, utilize o seletor de avanço para controlar e segurar o avanço da ferramenta e observar no módulo de visualização o campo Percurso restante da ferramenta para antecipar os seus movimentos.

Ao final do teste proceder da seguinte forma:

- Acionar a tecla AUTO no módulo de operação;
- Acionar a tecla INFLUÊNCIA DE PROGRAMA no módulo de visualização;
- Posicionar o cursor no campo DRY AVANÇO MARCHA;
- Acionar a tecla **SELECT** no módulo de digitação, a fim de desativar a função;
- Acionar a tecla "<sup>^</sup>" (tecla acima da tecla MACHINE) no módulo de visualização;

### 4.12 Executar programa em automático

• Selecionar o programa a ser utilizado;

- Acionar a tecla MACHINE no módulo de visualização;
- Acionar a tecla AUTO no módulo de operação;
- Confirmar se o programa selecionado esta carregado, observando o seu nome da parte superior direita do módulo de visualização;
- Se desejar acionar a tecla SINGLE BLOCK no módulo de operação;
- Acionar a tecla CYCLE START no módulo de operação;

A função **SINGLE BLOCK** fará com que o comando execute um bloco por vez. O comando somente irá executar o bloco seguinte após confirmação da tecla **CYCLE START** no módulo de operação.

### 4.13 Noções de Operação

### 4.13.1 Reinicio do programa pela ferramenta

- Acionar a tecla MACHINE no módulo de visualização;
- Acionar a tecla **AUTO** no módulo de operação;
- Acionar a tecla PESQUISA DE BLOCO no módulo de visualização;
- Acionar a tecla INDICADOR DE PESQUISA no módulo de visualização;
- Selecionar o número 3, através da tecla **SELECT** no módulo de digitação;
- Acionar a tecla SETA PARA À DIREITA, no módulo de digitação;
- Digitar o número da ferramenta desejada;
- Acionar INPUT no módulo de digitação;
- Acionar SEM CÁLCULO no módulo de visualização;
- Acionar a tecla CYCLE START no módulo de operação;
- Será mostrado um alarme;
- Acionar a tecla CYCLE START no módulo de operação;

O reinicio do meio do programa pela ferramenta somente funcionará se cada ferramenta utilizada no programa NC for independente , ou seja, possui os seus parâmetros de usinagem e ativa os corretores de Zero Peça e Altura da Ferramenta.

### 4.13.2 Reinício no meio da operação

• Executar um programa em automático;

- Acionar a tecla CYCLE STOP para parar a execução do programa;
- Acionar a tecla **JOG** no módulo de comando;
- Selecionar o eixo desejado X, Y, Z;
- Manter pressionada a tecla + ou para afastar a ferramenta da peça de acordo com a operação;
- Neste momento pode-se desligar o eixo árvore, limpar a ferramenta, limpar a peça, trocar a pastilha da ferramenta, etc.;
- Ligar o eixo árvore, caso este esteja desligado;
- Selecionar o eixo desejado X, Y, Z;
- Manter pressionada a tecla + ou para aproximar a ferramenta da peça.
  Posicionar num ponto onde a ferramenta consiga retornar a seu ponto de origem sem colidir com a peça;
- Acionar a tecla **AUTO** no módulo de operação;
- Acionar a tecla CYCLE START no módulo de operação;

### 4.14 Desligar a máquina

- Acionar a tecla **MENU SELECT** no módulo de visualização;
- Acionar a tecla ">" (acima da tecla MENUSELECT) no módulo de visualização;
- Acionar a tecla EXIT no módulo de visualização;
- Esperar a Mensagem "SAFE TO POWER OFF OR HIT ANY KEY TO REBOOT";
- Acionar o botão de Emergência;
- Desligar a Chave Geral;
- Desligar o Sistema Pneumático;